# Old Company Name in Catalogs and Other Documents

On April 1<sup>st</sup>, 2010, NEC Electronics Corporation merged with Renesas Technology Corporation, and Renesas Electronics Corporation took over all the business of both companies. Therefore, although the old company name remains in this document, it is a valid Renesas Electronics document. We appreciate your understanding.

Renesas Electronics website: http://www.renesas.com

April 1<sup>st</sup>, 2010 Renesas Electronics Corporation

Issued by: Renesas Electronics Corporation (http://www.renesas.com)

Send any inquiries to http://www.renesas.com/inquiry.

### Notice

- 1. All information included in this document is current as of the date this document is issued. Such information, however, is subject to change without any prior notice. Before purchasing or using any Renesas Electronics products listed herein, please confirm the latest product information with a Renesas Electronics sales office. Also, please pay regular and careful attention to additional and different information to be disclosed by Renesas Electronics such as that disclosed through our website.
- Renesas Electronics does not assume any liability for infringement of patents, copyrights, or other intellectual property rights of third parties by or arising from the use of Renesas Electronics products or technical information described in this document. No license, express, implied or otherwise, is granted hereby under any patents, copyrights or other intellectual property rights of Renesas Electronics or others.
- 3. You should not alter, modify, copy, or otherwise misappropriate any Renesas Electronics product, whether in whole or in part.
- 4. Descriptions of circuits, software and other related information in this document are provided only to illustrate the operation of semiconductor products and application examples. You are fully responsible for the incorporation of these circuits, software, and information in the design of your equipment. Renesas Electronics assumes no responsibility for any losses incurred by you or third parties arising from the use of these circuits, software, or information.
- 5. When exporting the products or technology described in this document, you should comply with the applicable export control laws and regulations and follow the procedures required by such laws and regulations. You should not use Renesas Electronics products or the technology described in this document for any purpose relating to military applications or use by the military, including but not limited to the development of weapons of mass destruction. Renesas Electronics products and technology may not be used for or incorporated into any products or systems whose manufacture, use, or sale is prohibited under any applicable domestic or foreign laws or regulations.
- 6. Renesas Electronics has used reasonable care in preparing the information included in this document, but Renesas Electronics does not warrant that such information is error free. Renesas Electronics assumes no liability whatsoever for any damages incurred by you resulting from errors in or omissions from the information included herein.
- 7. Renesas Electronics products are classified according to the following three quality grades: "Standard", "High Quality", and "Specific". The recommended applications for each Renesas Electronics product depends on the product's quality grade, as indicated below. You must check the quality grade of each Renesas Electronics product before using it in a particular application. You may not use any Renesas Electronics product for any application categorized as "Specific" without the prior written consent of Renesas Electronics. Further, you may not use any Renesas Electronics. Renesas Electronics shall not be in any way liable for any damages or losses incurred by you or third parties arising from the use of any Renesas Electronics product for an application categorized as "Specific" or for which the product is not intended where you have failed to obtain the prior written consent of Renesas Electronics. The quality grade of each Renesas Electronics product is "Standard" unless otherwise expressly specified in a Renesas Electronics data sheets or data books, etc.
  - "Standard": Computers; office equipment; communications equipment; test and measurement equipment; audio and visual equipment; home electronic appliances; machine tools; personal electronic equipment; and industrial robots.
  - "High Quality": Transportation equipment (automobiles, trains, ships, etc.); traffic control systems; anti-disaster systems; anticrime systems; safety equipment; and medical equipment not specifically designed for life support.
  - "Specific": Aircraft; aerospace equipment; submersible repeaters; nuclear reactor control systems; medical equipment or systems for life support (e.g. artificial life support devices or systems), surgical implantations, or healthcare intervention (e.g. excision, etc.), and any other applications or purposes that pose a direct threat to human life.
- 8. You should use the Renesas Electronics products described in this document within the range specified by Renesas Electronics, especially with respect to the maximum rating, operating supply voltage range, movement power voltage range, heat radiation characteristics, installation and other product characteristics. Renesas Electronics shall have no liability for malfunctions or damages arising out of the use of Renesas Electronics products beyond such specified ranges.
- 9. Although Renesas Electronics endeavors to improve the quality and reliability of its products, semiconductor products have specific characteristics such as the occurrence of failure at a certain rate and malfunctions under certain use conditions. Further, Renesas Electronics products are not subject to radiation resistance design. Please be sure to implement safety measures to guard them against the possibility of physical injury, and injury or damage caused by fire in the event of the failure of a Renesas Electronics product, such as safety design for hardware and software including but not limited to redundancy, fire control and malfunction prevention, appropriate treatment for aging degradation or any other appropriate measures. Because the evaluation of microcomputer software alone is very difficult, please evaluate the safety of the final products or system manufactured by you.
- 10. Please contact a Renesas Electronics sales office for details as to environmental matters such as the environmental compatibility of each Renesas Electronics product. Please use Renesas Electronics products in compliance with all applicable laws and regulations that regulate the inclusion or use of controlled substances, including without limitation, the EU RoHS Directive. Renesas Electronics assumes no liability for damages or losses occurring as a result of your noncompliance with applicable laws and regulations.
- 11. This document may not be reproduced or duplicated, in any form, in whole or in part, without prior written consent of Renesas Electronics.
- 12. Please contact a Renesas Electronics sales office if you have any questions regarding the information contained in this document or Renesas Electronics products, or if you have any other inquiries.
- (Note 1) "Renesas Electronics" as used in this document means Renesas Electronics Corporation and also includes its majorityowned subsidiaries.
- (Note 2) "Renesas Electronics product(s)" means any product developed or manufactured by or for Renesas Electronics.

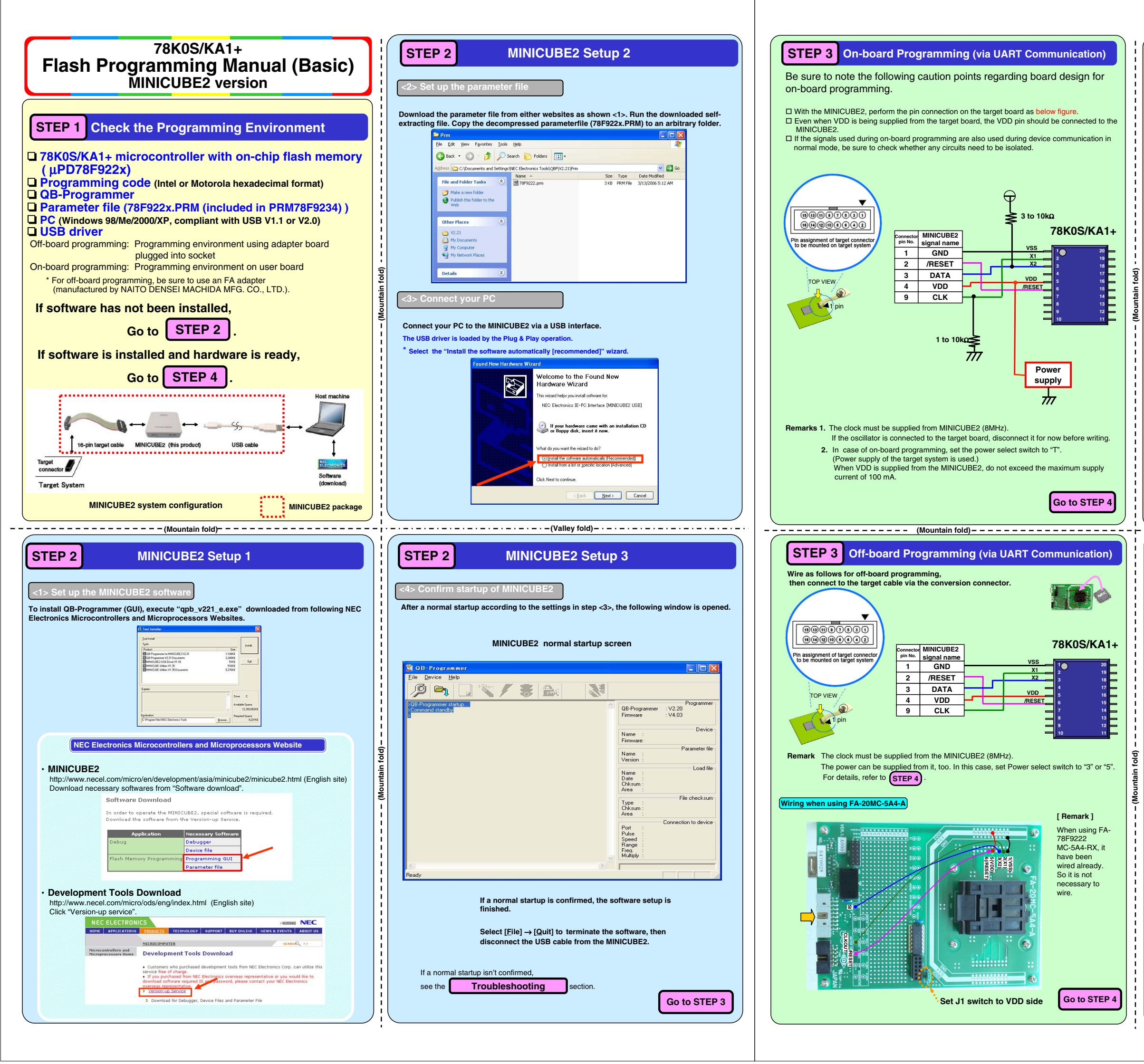

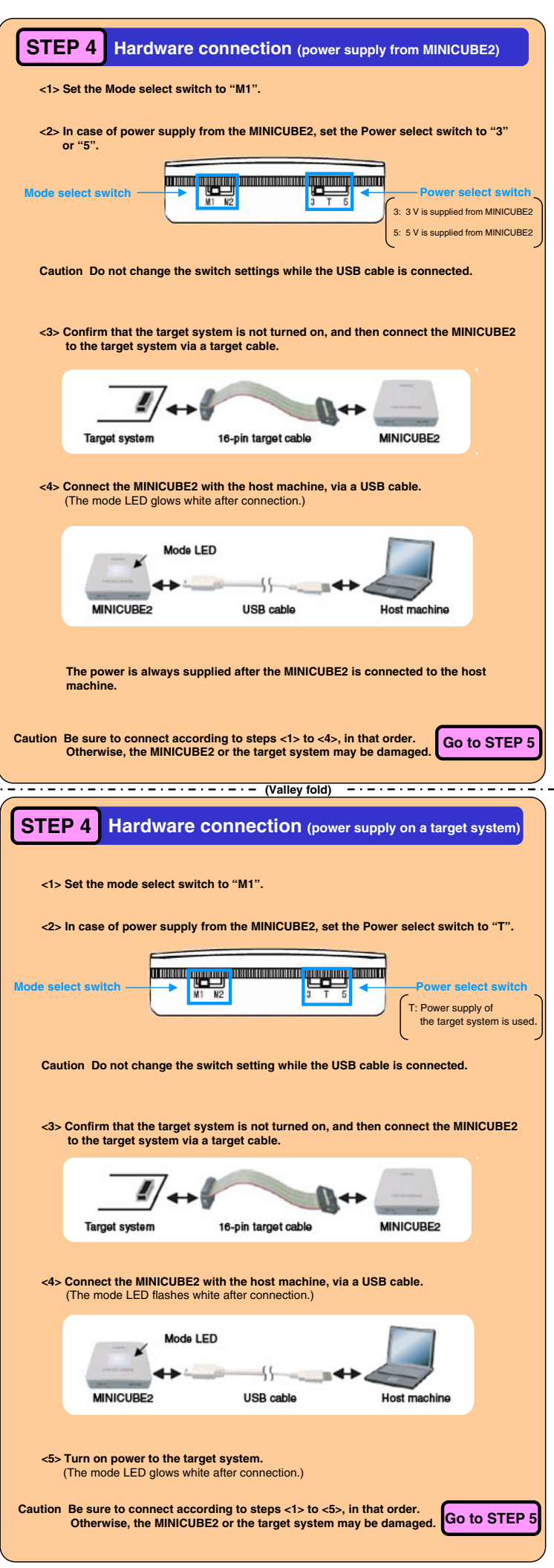

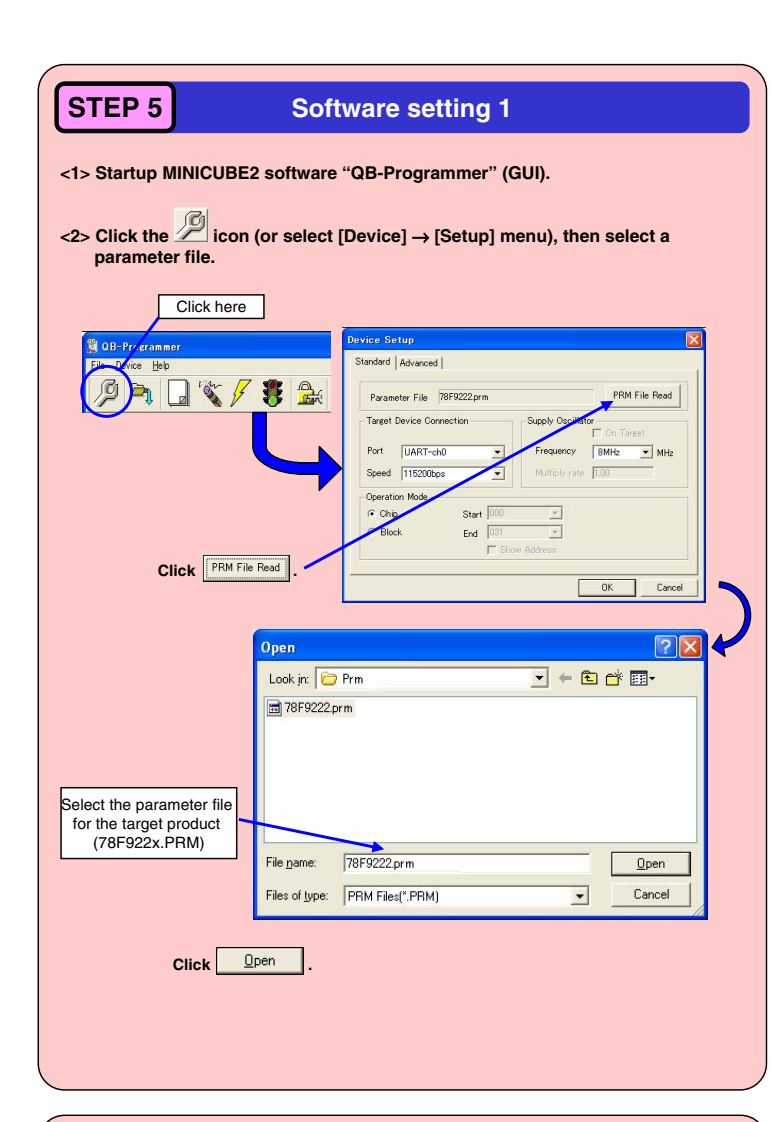

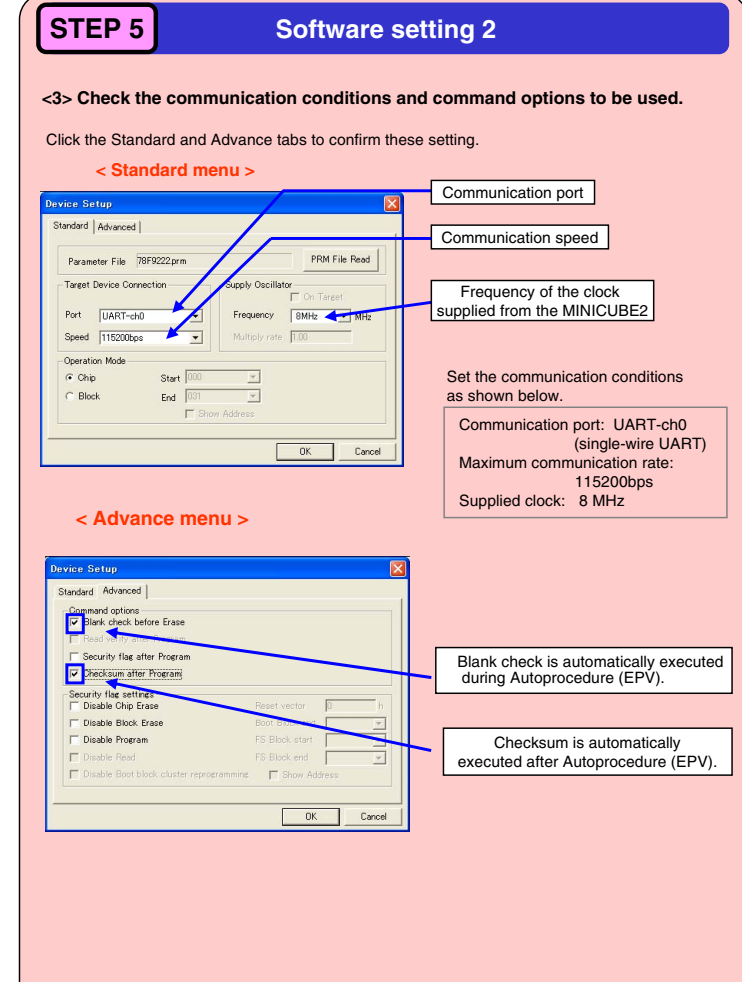

|                                                                                                    | •                                                                                                    | < Advance menu                                                                                                    | >                                                                                                    |                                                                                                    |
|----------------------------------------------------------------------------------------------------|----------------------------------------------------------------------------------------------------|----------------------------------------------------------------------------------------------------|----------------------------------------------------------------------------------------------------|----------------------------------------------------------------------------------------------------|
| De                                                                                                    | vice Setup                                                                                                    | nond ]                                                                                                    |                                                                                                    |                                                                                                    |
| 2                                                                                                    | Command opt                                                                                                    | ions<br>ck before Frase                                                                                                    |                                                                                                    | 1                                                                                                    |
|                                                                                                    | Read verif                                                                                                    | y after Program                                                                                                    |                                                                                                    | Check here when using                                                                                                    |
|                                                                                                    | Security fl                                                                                                    | lag after Program                                                                                                    |                                                                                                    | the security flag                                                                                                    |
|                                                                                                    | Checksum                                                                                                    | after Program                                                                                                    |                                                                                                    |                                                                                                    |
|                                                                                                    | -Security flag :<br>Disable Cl                                                                                                    | settings<br>nip Erase                                                                                                    | Reset vector 0                                                                                                    | h                                                                                                    |
|                                                                                                    | 🗂 Disable Bl                                                                                                    | lock Erase                                                                                                    | Boot Block end                                                                                                    | -                                                                                                    |
|                                                                                                    | Disable Pr                                                                                                    | ogram                                                                                                    | FS Block start                                                                                                    | Select the security<br>function to be enable                                                                                                    |
|                                                                                                    | Disable Re                                                                                                    | ead<br>oot black cluster reprogra                                                                                                    | FS Block end                                                                                                    |                                                                                                    |
|                                                                                                    | 1 Disabic bi                                                                                                    |                                                                                                    | interior in the second second |                                                                                                    |
|                                                                                                    |                                                                                                    |                                                                                                    |                                                                                                    |                                                                                                    |
| escripti<br>ble Chip I<br>ble Block<br>ble Progra                                                                                                    | ion of sec<br>Erase: This<br>Erase: This<br>am: This<br>bloc                                                                                                    | curity flag<br>disables deletion o<br>disables deletion o<br>s disables the flash<br>kks in the flash merr                                                                                                    | of the entire flash memo<br>f blocks in the flash me<br>memory write operation<br>nory area.                                                                                                    | ry area.<br>mory area.<br>as well as deletion of                                                                                                    |
| escripti<br>ble Chip I<br>ble Block<br>ble Progra<br>relationshi<br>mands is s                                                                                         | ion of sec<br>Erase: This<br>Erase: This<br>am: This<br>bloc<br>ip between ti<br>shown below                                                                                                    | curity flag<br>disables deletion o<br>disables deletion o<br>s disables deletion o<br>s disables the flash<br>ks in the flash men<br>he security flag ena                                                                                                    | ok<br>of the entire flash memo<br>f blocks in the flash me<br>memory write operation<br>nory area.<br>ble/disable settings and                                                                                                    | ry area.<br>mory area.<br>as well as deletion of<br>the corresponding                                                                                                    |
| escripti<br>ble Chip B<br>ble Block<br>ble Progr<br>relationshi<br>mands is s                                                                                          | ion of sec<br>Erase: This<br>Erase: This<br>bloc<br>p between ti<br>shown below                                                                                                    | eurity flag<br>disables deletion o<br>disables deletion o<br>s disables the flash<br>ks in the flash men<br>he security flag ena<br>Chip Erase<br>Command                                                                                                    | ok<br>of the entire flash memo<br>f blocks in the flash me<br>memory write operation<br>ory area.<br>ble/disable settings and<br>Block Erase<br>Command                                                                                                    | ry area.<br>mory area.<br>as well as deletion of<br>the corresponding<br>Program<br>Command                                                                                        |
| escripti<br>ble Chip B<br>ble Block<br>ble Progr<br>relationshi<br>mands is s                                                                                          | ion of sec<br>Erase: This<br>Erase: This<br>am: This<br>bloc<br>ip between t<br>shown below<br>Erase                                                                                                    | training flag<br>disables deletion o<br>disables deletion o<br>disables the flash<br>disables the flash mem<br>he security flag ena<br>Chip Erase<br>Command<br>Disable                                                                                                    | DK<br>of the entire flash memo<br>f blocks in the flash me<br>memory write operation<br>nory area.<br>ble/disable settings and<br>Block Erase<br>Command<br>Disable                                                                                                    | ry area.<br>mory area.<br>. as well as deletion of<br>the corresponding<br>Program<br>Command<br>Enable Note                                                                       |
| escripti<br>ble Chip b<br>ble Block<br>ble Progr<br>relationshi<br>mands is s<br>able Chip<br>sable Block                                                              | ion of sec<br>Erase: This<br>Erase: This<br>bloc<br>p between t<br>shown below<br>Erase<br>c Erase                                                                                                    | curity flag<br>disables deletion o<br>disables deletion o<br>disables the flash<br>te security flag ena<br>Chip Erase<br>Command<br>Disable<br>Enable                                                                                                    | DK<br>of the entire flash memory<br>f blocks in the flash memory<br>memory write operation<br>nory area.<br>ble/disable settings and<br>Block Erase<br>Command<br>Disable<br>Disable                                                                                                    | ry area.<br>mory area.<br>.as well as deletion of<br>the corresponding<br>Program<br>Command<br>Enable Note<br>Enable                                                              |
| escripti<br>ble Chip B<br>ble Block<br>ble Progr<br>relationshi<br>nands is s<br>able Chip<br>sable Chip<br>sable Diock                                                | ion of sec<br>Erase: This<br>Erase: This<br>bloc<br>ip between t<br>shown below<br>Erase<br>(Erase<br>ram                                                                                                    | territy flag<br>disables deletion o<br>disables deletion o<br>s disables the flash<br>ks in the flash mer<br>he security flag ena<br>Chip Erase<br>Command<br>Disable<br>Enable<br>Enable                                                                                                    | DK<br>of the entire flash memo<br>f blocks in the flash memo<br>prory area.<br>ble/disable settings and<br>Block Erase<br>Command<br>Disable<br>Disable<br>Disable                                                                                                    | ry area.<br>mory area.<br>a swell as deletion of<br>the corresponding<br>Program<br>Command<br>Enable Note<br>Enable<br>Disable                                                    |
| escripti<br>ble Chip B<br>ble Block<br>ble Progra<br>relationshi<br>mands is s<br>able Chip<br>able Block<br>able Progra<br>te Since<br>mark [Dia<br>[Dia<br>the Since | ion of sec<br>Erase: This<br>Erase: This<br>bloc<br>ip between this<br>shown below<br>Erase<br>c Erase<br>c Erase<br>c am<br>the Erase c<br>sable Chip Erase<br>c Chip Erase                                                                                                    | Chip Erase<br>Command is disables<br>disables deletion o<br>disables deletion o<br>disables deletion o<br>disables deletion o<br>disables the flash merr<br>he security flag ena<br>Chip Erase<br>Command<br>Disable<br>Enable<br>Enable<br>command is disablect<br>irase] security funct<br>im) or [Disable Bloc<br>command is execu | DK<br>of the entire flash memo<br>f blocks in the flash memory<br>write operation<br>ory area.<br>ble/disable settings and<br>Block Erase<br>Command<br>Disable<br>Disable<br>Disable<br>d, previously written data<br>ion can not be cleard.<br>k Erase] security function<br>ted.                                                                                                    | ry area.<br>mory area.<br>a swell as deletion of<br>the corresponding<br>Program<br>Command<br>Enable Note<br>Enable<br>Disable<br>a cannot be overwritten<br>on can be cleared if |
| escripti<br>ble Chip B<br>ble Block<br>ble Progr<br>able Chip<br>able Block<br>able Progr<br>able Block<br>able Progr<br>te Since<br>mark [Di<br>[Di<br>the            | ion of sec<br>Erase: This<br>Erase: This<br>bloc<br>ip between t<br>shown below<br>Erase<br>c Erase<br>c Erase | Eurity flag<br>disables deletion of<br>disables deletion of<br>disables deletion of<br>disables the flash<br>messecurity flag enaits<br>Chip Erase<br>Command<br>Disable<br>Enable<br>Enable<br>Enable<br>Enable<br>command is disabled<br>crase] security funct<br>im) or [Disable Bloc<br>command is execu                          | DK<br>of the entire flash memo<br>f blocks in the flash memory write operation<br>nory area.<br>ble/disable settings and<br>Block Erase<br>Command<br>Disable<br>Disable<br>Disable<br>d, previously written data<br>ion can not be cleard.<br>k Erase] security function<br>ted.                                                                                                    | ry area.<br>mory area.<br>.as well as deletion of<br>the corresponding<br>Program<br>Command<br>Enable Note<br>Enable Disable<br>Disable<br>a cannot be overwritten                |
| escripti<br>ble Chip Block<br>ble Block<br>ble Progra<br>able Chip<br>able Block<br>able Progra<br>able Block<br>able Progra<br>able Block<br>able Progra              | ion of sec<br>Erase: This<br>Bam: This<br>bloc<br>p between t<br>shown below<br>Erase<br>c Erase<br>c Erase<br>c Erase<br>c Erase<br>c Erase<br>c Erase<br>c Erase<br>c Erase<br>c Erase<br>c Erase<br>c Erase<br>c Erase<br>c Erase<br>c Erase<br>c Erase<br>c Erase<br>c Erase<br>c Erase                                                                                                    | Chip Erase<br>Command<br>Disable<br>Enable<br>Enable<br>Command is disable<br>Command is disable<br>Command is disable<br>Command is execu                                                                                                    | DK<br>of the entire flash memo<br>f blocks in the flash memory write operation<br>nory area.<br>ble/disable settings and<br>Block Erase<br>Command<br>Disable<br>Disable<br>Disable<br>d, previously written data<br>ion can not be cleard.<br>k Erase] security function<br>ted.                                                                                                    | ry area.<br>mory area.<br>.as well as deletion of<br>the corresponding<br>Program<br>Command<br>Enable Note<br>Enable Disable<br>Disable<br>a cannot be overwritten                |

<u>Open</u>

QB-Programmer : V2.00 Firmware : V4.00

Name : 78F9222 prm Version : V1.02

 Name
 SAMPLE.HEX

 Date
 : 2006/02/24 21:13:08

 Chksum
 : 223Eh

 Area
 : 000000h-007FFFh

Name : Firmware:

Type Chksum Area

Cor Port : UART-ch0 Pulse : 0 Speed : 115200bps Range : Chip Freq. : 8.00MHz Multiply : 1.00

Progra

Parameter f

File checksu

Connection to devic : UART-ch0

Load file

Go to STEP 6

Device

• Cancel

28

File name: ".rec;\*.s;\*.hex

/ 🔁 🖵 💥 🖌 👼 🎰

🚆 QB-Programme

File Device Hel

>QB-Programmer startup... >Command standby

Device Setup arameter File Read PASS.

Open Load File uccess read HEX file

Files of type: S-rec / Hex files (\*.rec;\*.s;\*.hex)

#### STEP 6 **Ready for Programming!**

<6> Click the view icon to run Autoprocedure (EPV).

If "Blank check before Erase" is checked during <3> in STEP5 the writing will be executed after automatic blank check.

The mode LED on the MINICUBE2 flashes yellow during execution. When the command execution is completed normally, the mode LED glows green and the following window appears.

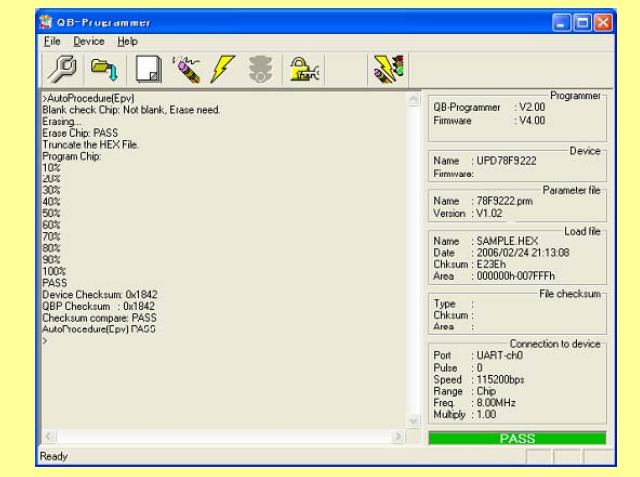

## **Programming is completed!**

| If an err | If an error occurs, communication with the target device may have failed. |  |  |  |  |  |  |
|-----------|---------------------------------------------------------------------------|--|--|--|--|--|--|
| See       | Troubleshooting                                                           |  |  |  |  |  |  |
| _         |                                                                           |  |  |  |  |  |  |
|           |                                                                           |  |  |  |  |  |  |

#### Troubleshooting

#### □ Trouble During Setup

 When the MINICUBE2 is connected to the host machine via a USB interface. the driver is not recognized by Plug and Play.

Cause: The USB connector may not be inserted properly into the USB port of the host machine.

- Action: Check that the USB connector is fully inserted into the USB port of the PC. Alternatively, disconnect the USB connector, then insert the USB connector again later.
- The USB driver file cannot be found at a specified location.

Cause: The USB driver may not have been installed normally.

Action: Refer to CHAPTER 2 SOFTWARE INSTALLATION in QB-Programmer Operation User's Manual (U18527E) and reinstall the USB driver If the file is requested by Plug and Play, specify the following path for the USB driver.

C:\Program Files\NEC Electronics Tools\MQB2ALL

- The MINICUBE2 is connected to the host machine but the Power LED on the MINICUBE2 is not turned on.
- Cause: The USB port of the MINICUBE2 or the host machine may have a defect.
- Action: Check a defect of the MINICUBE2 using the MINICUBE2 diagnostic tool. If a defect is found, consider repair. If there is no defect, try connecting the MINICUBE2 to another machine.

• The "Add New Hardware Wizard" screen is displayed when the MINICUBE2 is connected to a PC.

Cause: If the USB connector of the MINICUBE2 is not inserted into the USB port during installation but into another USB port, the MINICUBE2 may be recognized as a new hardware item.

Action: Select "Install the software automatically [recommended]" and install the USB driver

### □ Trouble During Operation

#### Communication with the target device is not possible

- Cause 1: The driver may not be correctly installed.
- Action 1: Check the following in the Device Manager of the "System Properties" window. "NEC Electronics IE-PC Interface [MINICUBE2 USB]" is displayed.  $\bullet$  Alternatively, the "!" or " $\!\times\!\!"$  is not prefixed. If not, see the Trouble Du
- Cause 2: There may be an incorrect connection between the target cable and target system.
- Action 2: Check if the connections are correct. DATA pin of the MINICUBE2 → X2 pin of the target device.
   CLK pin of the MINICUBE2 → X1 pin of the target device.
- Cause 3: The power may not be correctly supplied to the target device.
- Action 3: Check that the power is supplied in the target system If the power is supplied from the MINICUBE2, check if the setting of the Mode select switch and Power select switch are correct.
- Cause 4: The PBM file selected in the "Device Setup" window may be incorrect
- Action 4: Download the latest PBM file (78F922x prm) from the following site Next, select it by clicking on PRM File Read in the "Device Setup" window.
  - NEC Electronics Microcontrollers and Microprocessors Website MINICUBE2 http://www.necel.com/micro/en/development/asia/minicube2/minicube2.html
  - "Development Tools Download" Version-up service http://www.necel.com/micro/ods/eng/index.html
- Cause 5: A security setting may have been made for the programming device.
- Action 5: A security setting may have been made for the programming device. For details, refer to Description of security flag in STEP5
- Cause 6: The power supply capacity of the USB port of the PC may be low (when the Power select switch is set to "3" or "5").
- Action 6: If the power select switch is set to "3" or "5", the power supply is 100 mA max., so a power shortage may occur. In such a case, set the power select switch to "T" and then supply power from the target system.

If problems are not solved by any of the above, the flash memory unit itself or the MINICUBE2 may be damaged.

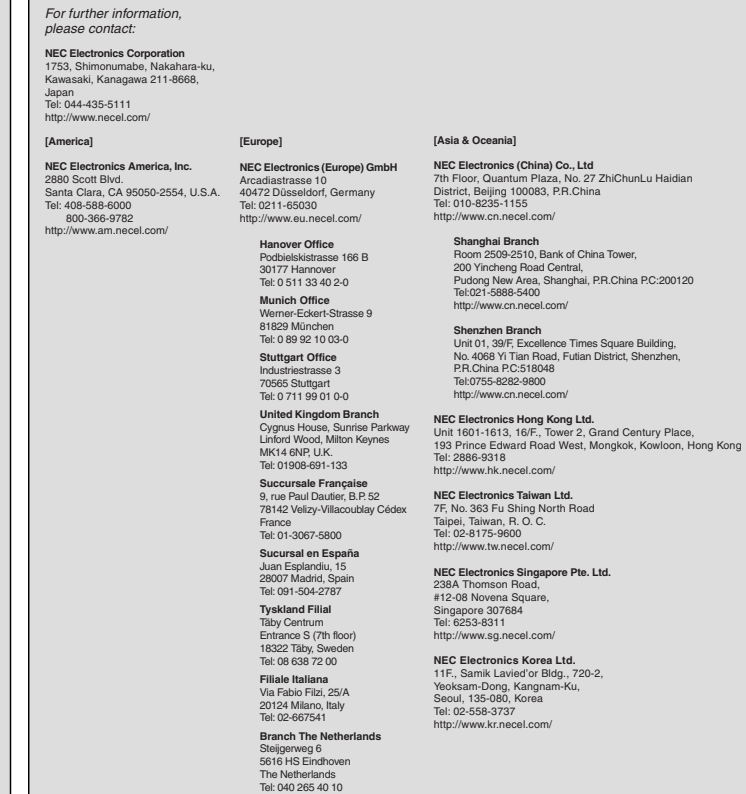

Document No. U18844EJ1V0IF00 (1st edition) Date Published March 2008 NS CP(K)

© NEC Electronics Corporation 2008